## How to change the display of tracks ?

1553076533Display%20tracks.jpg **Zoom in the picture** 

- 1) Open the main menu via this icon: 1536586635ic\_newsfeed\_black\_24dp.png
- 2) Select the "Settings" tab.
- 3) Choose the "Display" proposition.

From there, you can manage the display of your tracks.

Note : it is possible to do this for open trails and for the trails recordings